## 箇条書きと段落番号の解除方法

箇条書き、または段落番号が設定されている部分では、コマンドボタンがグレーになっています。 解除するにはコマンドボタンをクリックし、設定を OFF にします。

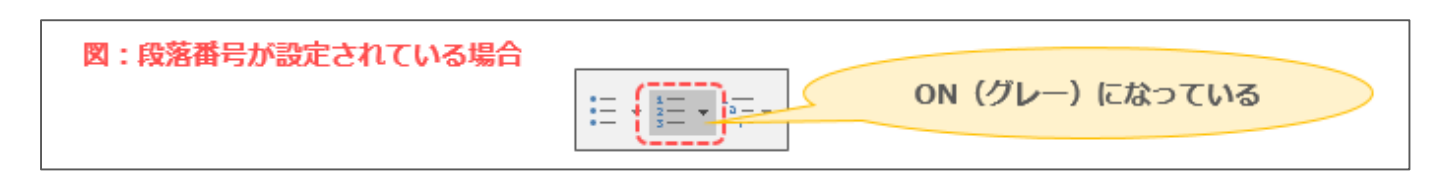

1. 箇条書き、または段落番号を解除したい段落を選択します

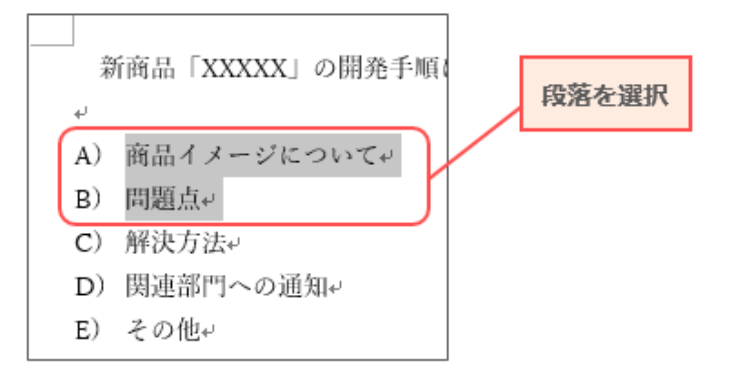

2. [ホーム]タブ→橙色になっているコマンドボタンの順にクリックします

| <b>⊟</b> 5 •      | <del>ب</del> 10 |                                                                               |               |         | ரிப்து  |          |
|-------------------|-----------------|-------------------------------------------------------------------------------|---------------|---------|---------|----------|
| ファイル ホーム          | t=1 ≓tf√        | <u>レイアウト</u> 参考資料                                                             | 科 差し込み文書      | 校閲表示    | 27997   | 業を入力してくだ |
|                   | 2 游明            | 朝 (本文( * 10.5 * A                                                             | A /10 ***     |         | - 🖻 🖻 🛱 | v A↓ ¢ → |
| 貼り付け<br>* * * 書式の | コピョクリック         | $I  \underline{U}  \overline{v}  abc  \mathbf{x}_2  \mathbf{x}^2  \mathbb{A}$ | • 💆 • 🛕 • 🖪 🦻 | ≡ ≡ ≡ ■ | 1       | • 🛄 •    |
| クリップボー            |                 | フォント                                                                          | Fa            |         | 段落      | E.       |

3. 箇条書き、または段落番号が解除されます

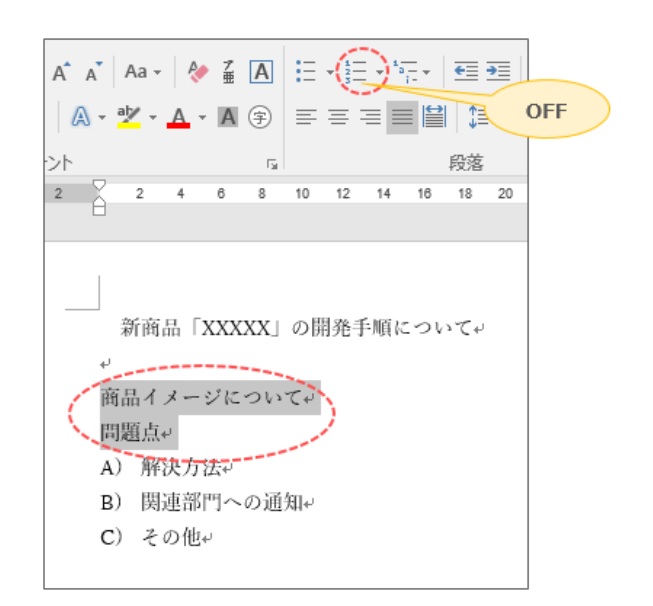